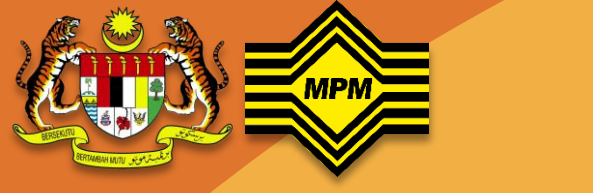

## **MAJLIS PEPERIKSAAN MALAYSIA**

# MANUAL PERMOHONAN SALINAN SIJIL STPM

## **CAPAIAN SISTEM**

• Taip <u>http://webmpm1.mpm.edu.my/salinansijil</u>

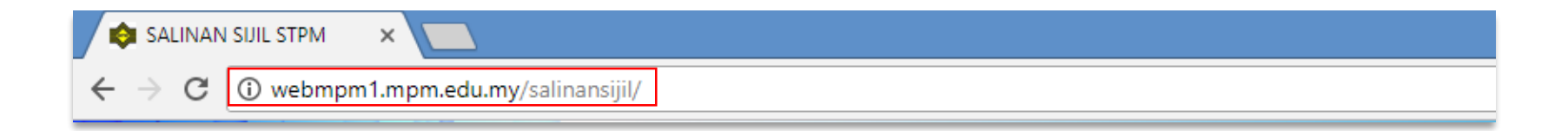

## LOG MASUK

- Skrin halaman utama Permohonan Salinan Sijil STPM akan terpapar
- Masukkan Nombor Kad Pengenalan dan Nombor Telefon Bimbit calon
- Kemudian klik butang 'Hantar'

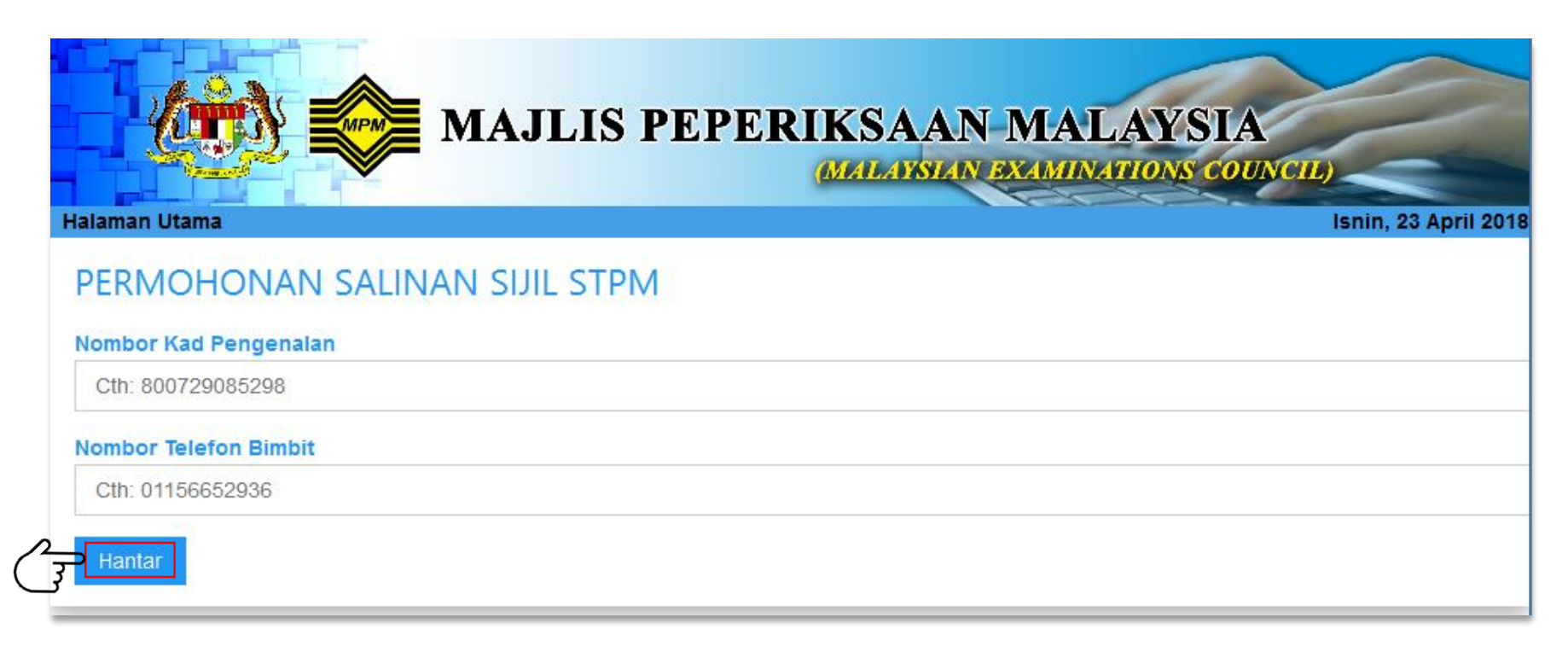

- Sekiranya data terdapat dalam sistem Peperiksaan STPM, skrin Tahun Peperiksaan yang diduduki akan dipaparkan
- Klik butang 'Teruskan'

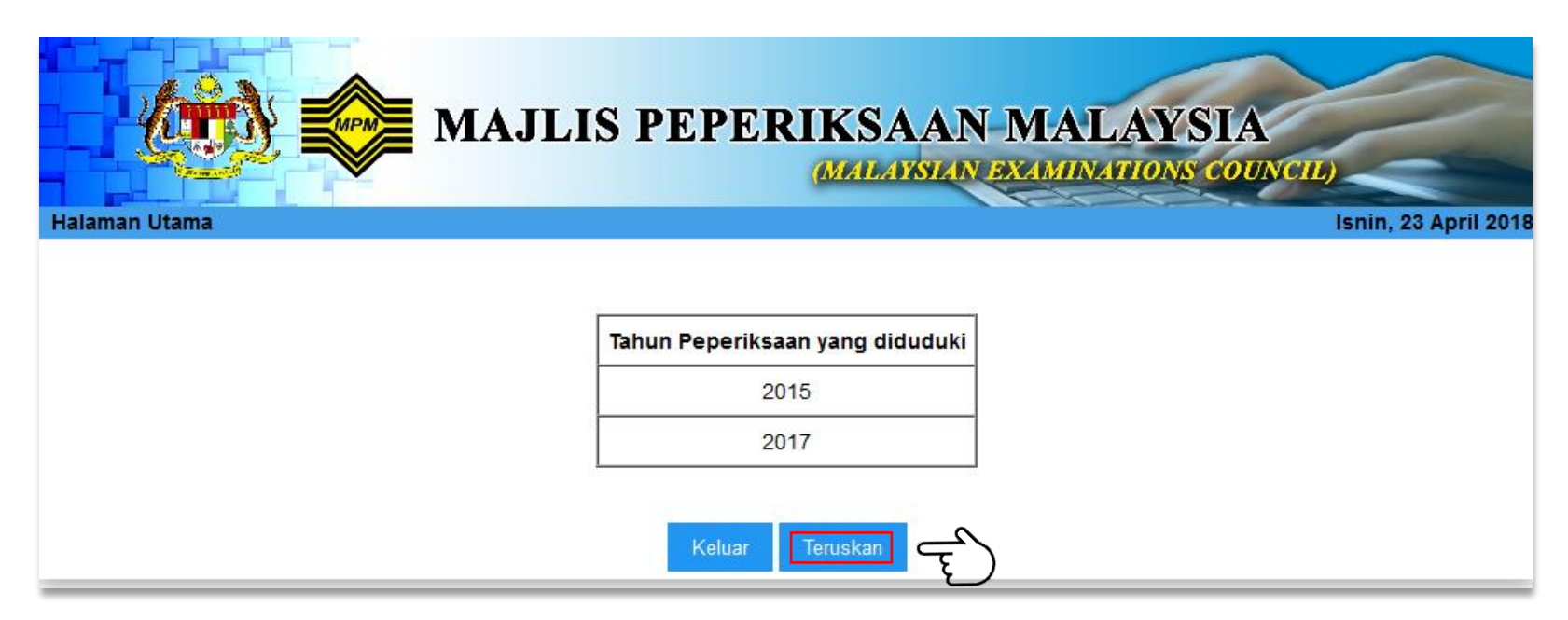

 Namun sekiranya data tidak terdapat dalam sistem Peperiksaan STPM, skrin memaparkan Tiada rekod ditemui

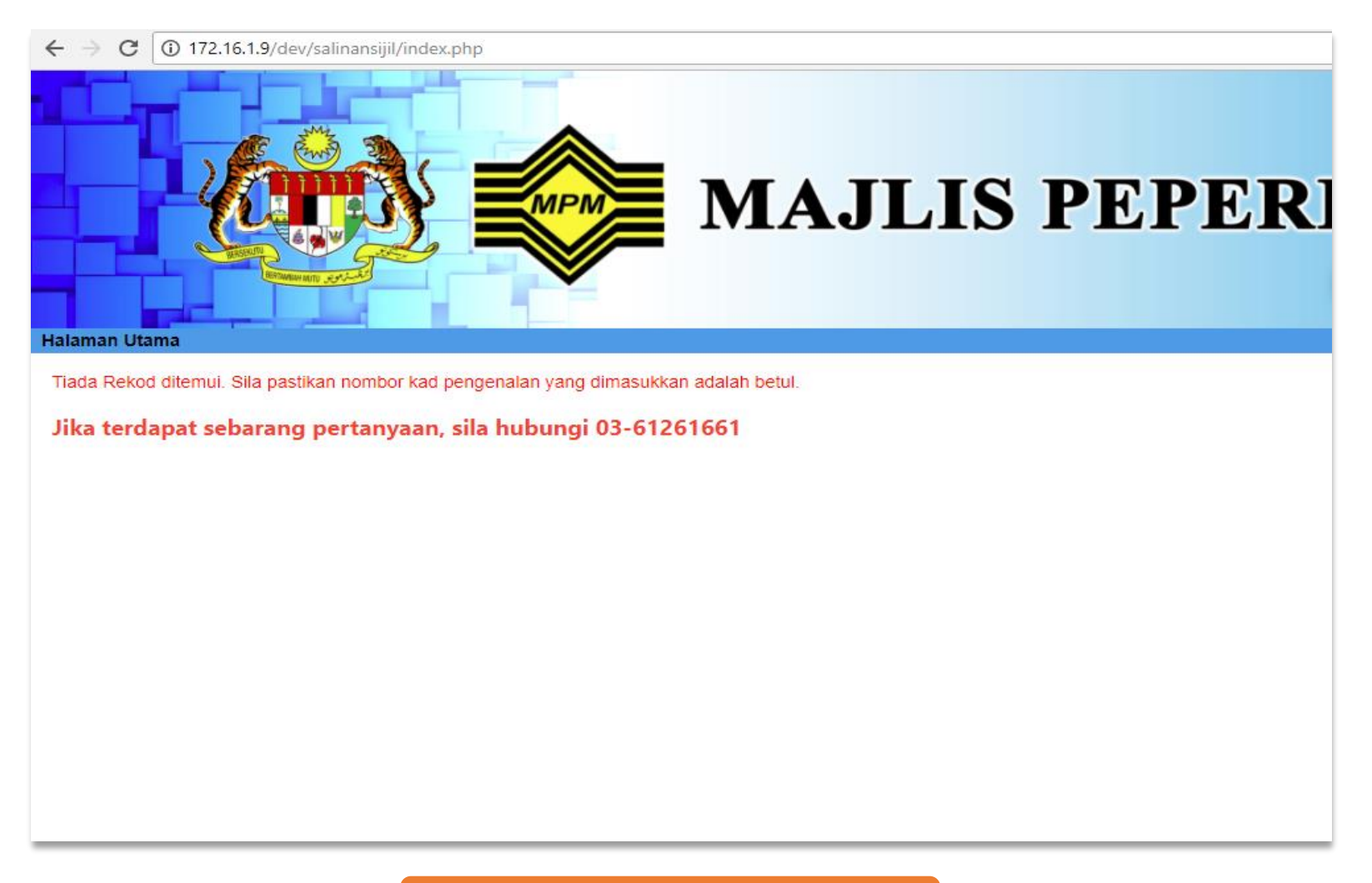

- Maklumat permohonan dan bayaran akan terpapar
- Masukkan segala maklumat yang diperlukan

|                                                                                                    | Isnin, 23 April 201                                      |
|----------------------------------------------------------------------------------------------------|----------------------------------------------------------|
| MAKLUMAN                                                                                                    |                                                          |
| 1. Bayaran boleh dibuat samada menggunaka                                                                                                    | n credit card/debit card ATAU secara online banking fpx. |
| <ol> <li>Jika memilin pengnantaran secara posiaju,</li> <li>PM60 10 (credit card)</li> </ol>                                                                                                    | perikut adalah bayarah yang dikenakan:                   |
| <ul> <li>RM60.00 (fpx)</li> </ul>                                                                                                    |                                                          |
| 3. Jika memilih untuk mengambil sendiri salina                                                                                                    | n sijil, berikut adalah bayaran yang dikenakan:          |
| RM52.40 (credit card)                                                                                                    |                                                          |
| <ul> <li>RM52.00 (fpx)</li> </ul>                                                                                                    |                                                          |
|                                                                                                    |                                                          |
| RORD, DIAZORAN                                                                                                    |                                                          |
| Access of the                                                                                                    |                                                          |
| and the second second sec |                                                          |
|                                                                                                    |                                                          |
| SILA ISI MARLUMAT BERIRUT                                                                                                    |                                                          |
| *Email :                                                                                                    |                                                          |
| Email                                                                                                    |                                                          |
| Pilih Kaedah Proses :                                                                                                    |                                                          |
| OMengambil Sendiri                                                                                                    |                                                          |
| 0                                                                                                    |                                                          |
| OPoslaju                                                                                                    |                                                          |
| Pilih Mod Bayaran :                                                                                                    |                                                          |
|                                                                                                    |                                                          |
| * -Mod Bayaran- 🗸                                                                                                    |                                                          |
|                                                                                                    |                                                          |
| lumlah                                                                                                    |                                                          |
| Jumlah                                                                                                    |                                                          |

## **PROSES PEMBAYARAN**

 Pilih kaedah proses '**Mengambil Sendiri**' untuk permohonan pengutipan salinan sijil sendiri

| Permohonan Salinan Sijil STPM         MAJLIS PEPER           MAKLUMAN         9.           9. Bayaran boleh dibuat samada menggunakan <i>credit card/debit card</i> ATAU secara <i>online banking fpx</i> .         1.           9. Ika memilih penghantaran secara poslaju, berikut adalah bayaran yang dikenakan:         1.           9. Ika memilih penghantaran secara poslaju, berikut adalah bayaran yang dikenakan:         1.           9. Jika memilih penghantaran sebili sendiri salinan sijil, berikut adalah bayaran yang dikenakan:         1.           9. Jika memilih penghabil sendiri salinan sijil, berikut adalah bayaran yang dikenakan:         1.           9. Jika menilih penghabil sendiri salinan sijil, berikut adalah bayaran yang dikenakan:         1.           9. Jika Direk (gredit card)         1. | IKSAAN MALAYSIA<br>MALAYSIAN EXAMINATIONS COUNCIL)<br>Isnin, 23 April 2018 |
|----------------------------------------------------------------------------------------------------|----------------------------------------------------------------------------|
| SILA ISI MAKLUMAT BERIKUT                                                                                                    |                                                                            |
| * Email :<br>Email                                                                                                    |                                                                            |
| Mengambil Sendir     O Poslaju                                                                                                    |                                                                            |
| Pilih Mod Bayaran :<br>* -Mod Bayaran- •<br>Jumlah                                                                                                    |                                                                            |
| *mesti diisi                                                                                                    |                                                                            |
| teruskan                                                                                                    |                                                                            |

- Pilih kaedah proses 'Poslaju' untuk permohonan salinan sijil melalui penghantaran
- Calon perlu masukkan alamat. Input bertanda\* adalah mandatori.

| <ul> <li>Kin52.40 (Creat Cara)</li> <li>RM52.00 (fpx)</li> </ul> |  |
|------------------------------------------------------------------|--|
| NAMES OF COMPANY                                                 |  |
|                                                                  |  |
| SILA ISI MAKLUMAT BERIKUT                                        |  |
| *Email:                                                          |  |
| Email                                                            |  |
| Pilih Kaedah Proses :                                            |  |
| OMengambil Sendiri                                               |  |
| ●Poslaju                                                         |  |
| *Alamat :                                                        |  |
|                                                                  |  |
| *Poskod :                                                        |  |
|                                                                  |  |
| *Bandar :                                                        |  |
| *Negeri :                                                        |  |
|                                                                  |  |
| Pilih Mod Bayaran :                                              |  |
| * -Mod Bayaran- 🗸                                                |  |
| Jumlah                                                           |  |
|                                                                  |  |
| *mesti diisi                                                     |  |
| Teruskan                                                         |  |
|                                                                  |  |

• Pembayaran boleh dilakukan melalui dua Mod Bayaran

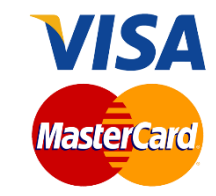

i.

Pilih Mod Bayaran '**MIGS'** bagi bayaran guna kad kredit atau debit

Kaedah: Poslaiu

### Kaedah: Mengambil Sendiri

| MALANNAN SXAMINATIONS COUNCIL)                                                                                                    | RM52.40 (crean cara)     RM52.00 (fpx) |
|----------------------------------------------------------------------------------------------------|----------------------------------------|
| ermohonan Salinan Sijil STPM Isnin, 23 A                                                                                                    | April 2018                             |
| MAKLUMAR                                                                                                    |                                        |
| <ol> <li>Bayaran boleh dibuat samada menggunakan credit card/debit card ATAU secara online banking fpx.</li> <li>Iti and the sama second second seco</li></ol> |                                        |
| <ul> <li>Jika memilin pengnantaran secara posiaju, berikut adalah bayaran yang dikenakan:</li> <li>RM60.10 (credit card)</li> </ul>                                                                                                    |                                        |
| <ul> <li>RM60.00 (fpx)</li> </ul>                                                                                                    | SILA ISI MAKLUYIAT BERIKUT             |
| <ol> <li>Jika memilih untuk mengambil sendiri salinan sijil, berikut adalah bayaran yang dikenakan:</li> </ol>                                                                                                    | *Email:                                |
| <ul> <li>RM52.00 (fpx)</li> </ul>                                                                                                    |                                        |
|                                                                                                    |                                        |
|                                                                                                    | Pini kaedai Pioses :                   |
|                                                                                                    |                                        |
|                                                                                                    | ( Poslaju                              |
| SILA ISI MAKLUMAT BERIKUT                                                                                                    | *Alamat:                               |
| *Email:                                                                                                    |                                        |
|                                                                                                    |                                        |
|                                                                                                    | *Poskod :                              |
| Pilih Kaedah Proves :                                                                                                    |                                        |
| ●Mengambil Sendiri                                                                                                    | Bandar :                               |
|                                                                                                    | Negeri:                                |
|                                                                                                    |                                        |
| Pilih Mod Bayaran :                                                                                                    |                                        |
| * MIGS 🗸                                                                                                    | Finit Mod Bayaran -                    |
| Jumlah                                                                                                    | • MIGS                                 |
| 52.40                                                                                                    | Jumlah                                 |
| tmacti diici                                                                                                    | 60.10                                  |
|                                                                                                    | *mesti dlisi                           |
| Teruskan                                                                                                    |                                        |
|                                                                                                    | 1 Ieruskan                             |

 Setelah lengkap memasukkan maklumat (Mengambil Sendiri/Poslaju), klik butang 'Teruskan' untuk meneruskan pembayaran

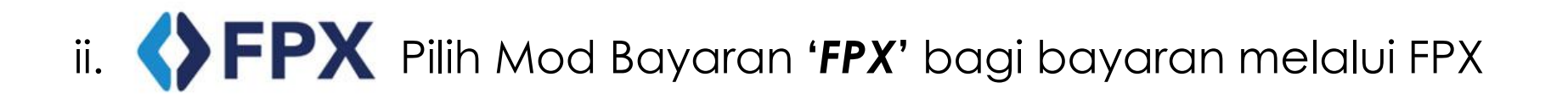

Kaedah: Poslaju

#### Kaedah: Mengambil Sendiri

|                                                                                                    | OUNCIL)              | Jika memilih untuk mengambil sendiri salinan sijil, berikut adalah bayaran yang dikenakan:     NLS2 40 (credit card) |
|----------------------------------------------------------------------------------------------------|----------------------|----------------------------------------------------------------------------------------------------|
| Permohonan Salinan Sijil STPM                                                                                   | Isnin, 23 April 2018 | HNI52.00 (tpx)                                                                                                    |
| MAIKLUMAR                                                                                                    |                      |                                                                                                    |
| 1. Bayaran boleh dibuat samada nenggunakan credit card/debit card ATAU secara online banking fpx.               |                      |                                                                                                    |
| 2. Jika memilih penghantaran separa poslaju, berikut adalah bayaran yang dikenakan:                             |                      |                                                                                                    |
| RM60.10 (credit card)                                                                                           |                      |                                                                                                    |
| <ul> <li>RM60.00 (fpx)</li> </ul>                                                                               |                      | SILA ISI MAKLUMAT BERIKOT                                                                                            |
| <ol> <li>Jika memilih untuk menganibil sendiri salinan sijil, berikut adalah bayaran yang dikenakan:</li> </ol> |                      |                                                                                                    |
| RM52.40 (credit gard)                                                                                           |                      | *Email:                                                                                                    |
| - Rm32.00 ((px)                                                                                                 |                      | Email                                                                                                    |
|                                                                                                    |                      | DEL Vandak Daman                                                                                                    |
|                                                                                                    |                      | Pilli Raedal Poses :                                                                                                 |
|                                                                                                    |                      | O Mengapoli Sendri                                                                                                   |
|                                                                                                    |                      | • Paclair                                                                                                    |
|                                                                                                    |                      | e i roude                                                                                                    |
| SILA ISI WAREDWAT BERIKUT                                                                                       |                      | *Alamat:                                                                                                    |
| *Email:                                                                                                    |                      |                                                                                                    |
| variable at un                                                                                                  |                      |                                                                                                    |
|                                                                                                    |                      | *Poskod :                                                                                                    |
| Pilih Kaedas Proses :                                                                                           |                      |                                                                                                    |
| Ottengambil Sendiri                                                                                             |                      | *Bandar:                                                                                                    |
|                                                                                                    |                      |                                                                                                    |
| OPoslaju                                                                                                    |                      | *Negeri :                                                                                                    |
| Dilib Mod Payaran (                                                                                             |                      |                                                                                                    |
| Filli Mou bayaran .                                                                                             |                      |                                                                                                    |
| * FPX 🗸                                                                                                    |                      | Pilih Mod Bayaran :                                                                                                  |
|                                                                                                    |                      | FPX                                                                                                    |
| × - Pilih Bank -                                                                                                |                      | DYR Deel                                                                                                    |
|                                                                                                    |                      | - Plun Dank - Y                                                                                                    |
| Jumlah                                                                                                    |                      | Jumlah                                                                                                    |
| 52.00                                                                                                    |                      | 52.00                                                                                                    |
| *mesti diisi                                                                                                    |                      | hand for                                                                                                    |
|                                                                                                    |                      | Thest dist                                                                                                    |
| Teruskan                                                                                                    |                      |                                                                                                    |
|                                                                                                    | ( र                  |                                                                                                    |

 Setelah lengkap memasukkan maklumat (Mengambil Sendiri/Poslaju), klik butang Teruskan untuk meneruskan pembayaran

• Semak maklumat calon dan klik butang **'BAYAR'** untuk buat bayaran.

|                                                                                                  | MAJLIS PEPERIK                                                                                                    | SAAN MALAYSIA                                        |
|--------------------------------------------------------------------------------------------------|----------------------------------------------------------------------------------------------------|------------------------------------------------------|
|                                                                                                  |                                                                                                    |                                                      |
| Permohonan Salinan                                                                               | Sijil STPM                                                                                                    | Isnin, 23 April 2018                                 |
| <ol> <li>Bayaran boleh d</li> <li>Jika memilih peng</li> <li>RM60.10</li> <li>RM60.00</li> </ol> | libuat samada menggunakan <i>credit card/debit card</i> AT<br>ghantaran secara poslaju, berikut adalah bayaran yan<br>( <i>credit card</i> )<br>(fpx) | AU secara <i>online banking fpx.</i><br>g dikenakan: |
| 3. Jika memilih untu<br>■ RM52.40<br>■ RM52.00                                                   | ik mengambil sendiri salinan sijil, berikut adalah bayara<br>( <i>credit card</i> )<br>( <i>fpx</i> )                                                 | n yang dikenakan:                                    |
| Nama                                                                                             | NUME: DWI/DIAN                                                                                                    |                                                      |
| No. Kad Pengenalan                                                                               | \$(000000000000000000000000000000000000                                                                                                    |                                                      |
| Email                                                                                            | with a sublem gap with some                                                                                                    |                                                      |
| No. Telefon Bimbit                                                                               | OT THE R. L.                                                                                                    |                                                      |
| Kaedah Proses                                                                                    | MENGAMBIL SENDIRI                                                                                                    |                                                      |
| Mod Bayaran                                                                                      | FPX                                                                                                    |                                                      |
| Nama Bank                                                                                        | TEST0021                                                                                                    |                                                      |
| Jumlah                                                                                           | 52.00                                                                                                    |                                                      |
| Nota                                                                                             | Bayaran Salinan Sijil STPM                                                                                                    |                                                      |
| Nombor Rujukan                                                                                   | stpm59                                                                                                    |                                                      |
| BAYAR                                                                                            |                                                                                                    |                                                      |

• Skrin FPX bank akan terpapar

| FPX | BANK SIMULATOR      |
|-----|---------------------|
|     | Sign in to continue |
|     | User Id             |
|     | User Id             |
|     | Password            |
|     | Password            |

- Skrin resit pembayaran akan terpapar
- Pembayaran yang berjaya akan menunjukkan

### Status : Successful I Berjaya

• Klik butang **'CETAK**' untuk mencetak resit. Klik butang **'TERUSKAN'** untuk memilih tahun Peperiksaan.

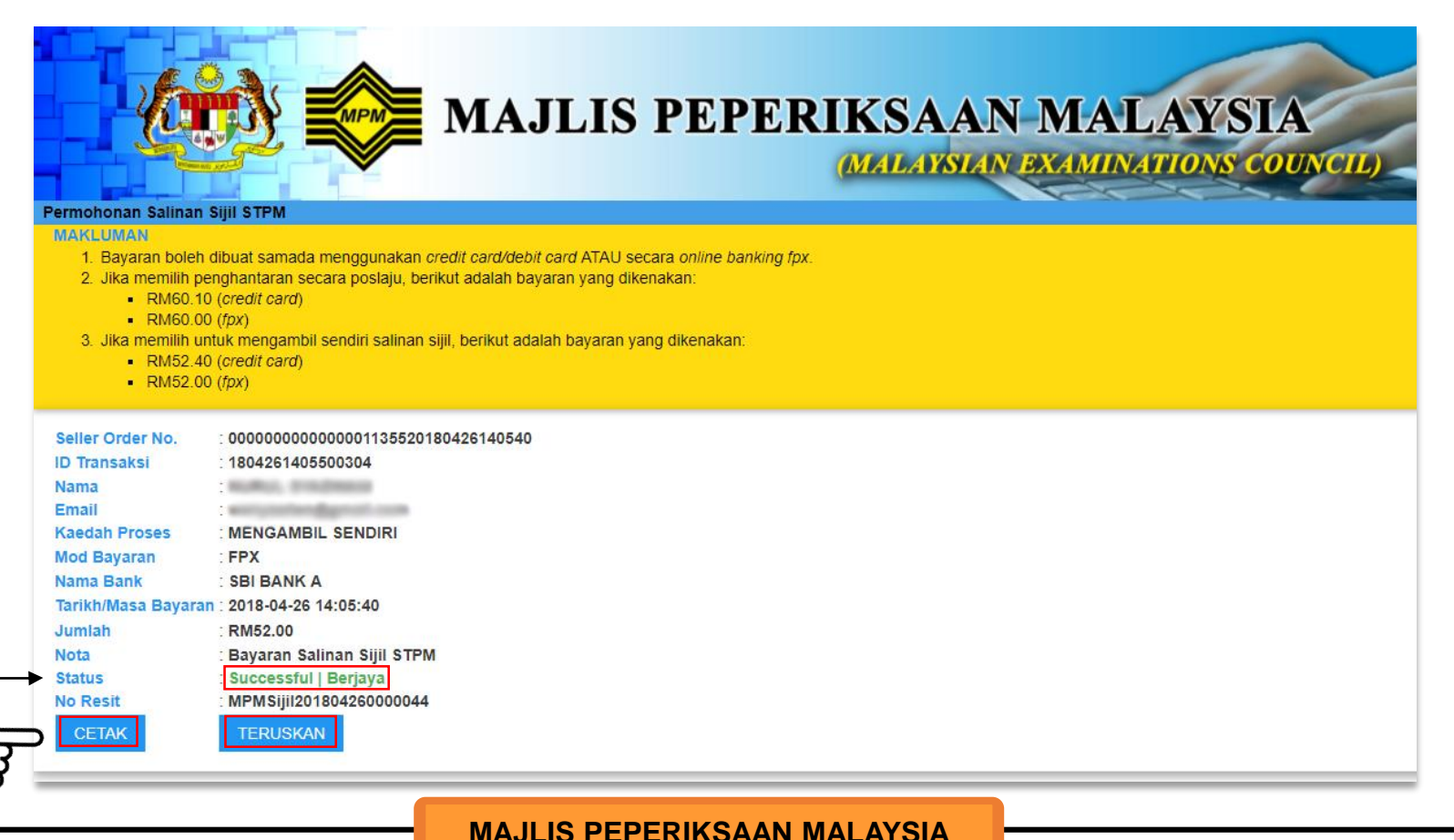

• Pembayaran yang tidak berjaya akan menunjukkan Status : Failed | Gagal

|                                            | MAJLIS PEPE                                                         | RIKSAAN MALAYSIA                         |
|--------------------------------------------|---------------------------------------------------------------------|------------------------------------------|
| Permohonan Salinan                         | Sijil STPM                                                          | Ispin, 23 April 2018                     |
| MAKLUMAN                                   |                                                                     |                                          |
| 1. Bayaran boleh                           | dibuat samada menggunakan credit card/de                            | bit card ATAU secara online banking fpx. |
| 2. Jika memilih pe                         | nghantaran secara poslaju, berikut adalah ba                        | yaran yang dikenakan:                    |
| RM60.10                                    | 0 (credit card)                                                     |                                          |
| RM60.00                                    | 0 (fpx)                                                             |                                          |
| 3. Jika memilih un                         | tuk mengambil sendiri salinan sijil, berikut ada<br>V (predit perd) | an bayaran yang dikenakan:               |
| <ul> <li>RM52.4</li> <li>RM52.0</li> </ul> | (credit card)                                                       |                                          |
|                                            |                                                                     |                                          |
| Seller Order No.                           | : 000000000000000112762018042313102                                 | 6                                        |
| ID Transaksi                               | : 1804231310300422                                                  |                                          |
| Nama                                       | wome, could and                                                     |                                          |
| Email                                      | with problem Barriel come                                           |                                          |
| Kaedah Proses                              | : MENGAMBIL SENDIRI                                                 |                                          |
| Mod Bayaran                                | : FPX                                                               |                                          |
| Nama Bank                                  | : SBI BANK B                                                        |                                          |
| Tarikh/Masa Bayara                         | an : 2018-04-23 13:10:26                                            |                                          |
| Jumlah                                     | : RM 52.00                                                          |                                          |
| Nota                                       | : Bayaran Salinan Sijil STPM                                        |                                          |
| Status                                     | Failed   Gagal                                                      |                                          |
| No Resit                                   |                                                                     |                                          |
| CETAK                                      | KELILAD                                                             |                                          |
| GLIMN                                      | ALL MOIS                                                            |                                          |

 Jika status pembayaran berjaya, paparan tahun peperiksaan dan PNGK dikeluarkan

| and the second |                       |                     |  |
|----------------|-----------------------|---------------------|--|
| ila pilih      | tahun dan PN          | GK yang dikehendaki |  |
| -              |                       |                     |  |
| Sila Pilih     | Tahun Periksa         | PNGK                |  |
| Sila Pilih     | Tahun Periksa<br>2015 | PNGK<br>2.9         |  |

- Calon memilih tahun Peperiksaan bagi Salinan sijil dikehendaki.
- Kemudian klik butang **TERUSKAN**.

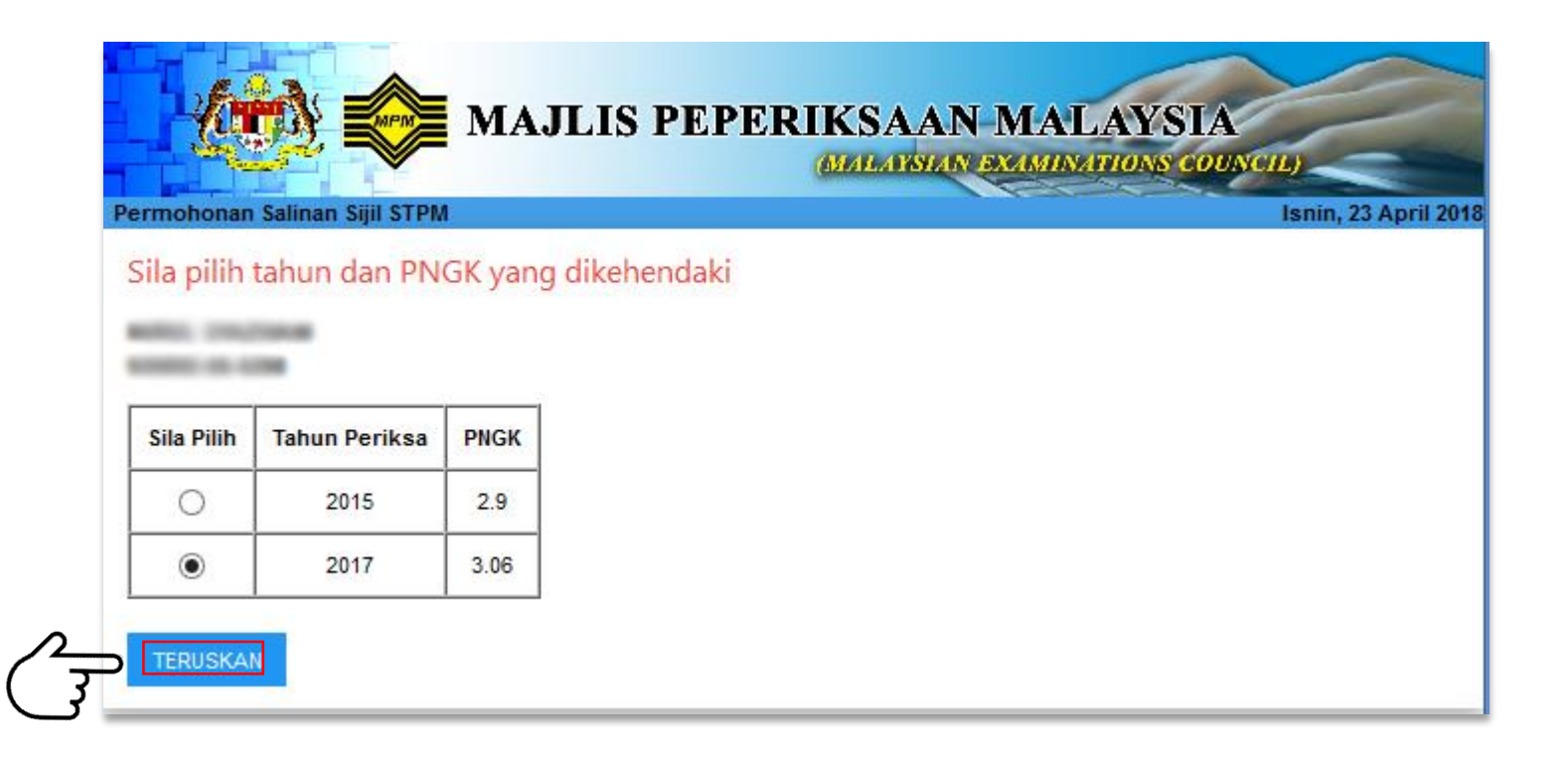

 Skrin makluman permohonan berjaya akan terpapar seperti di bawah:

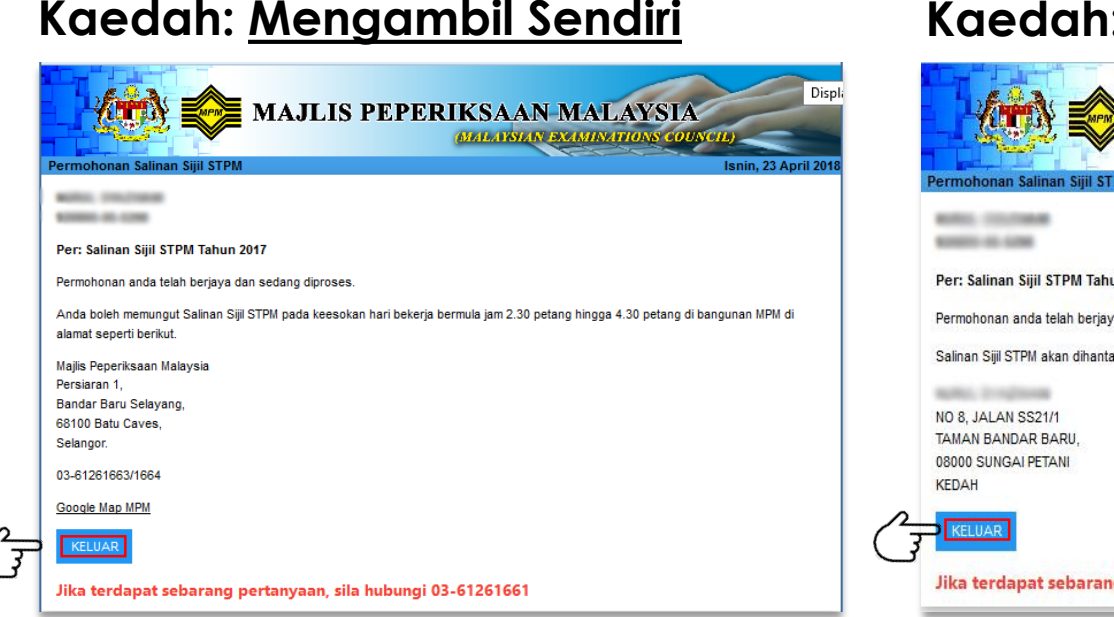

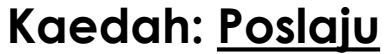

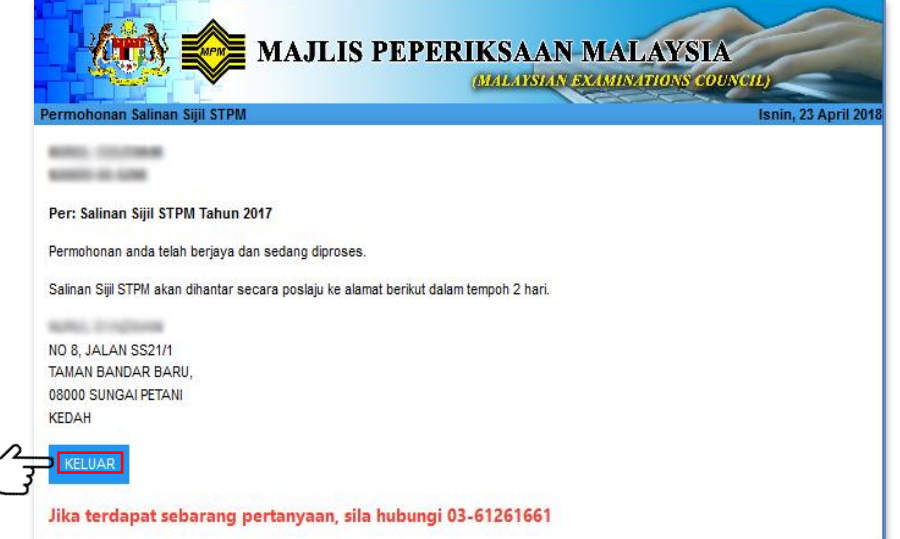

• Klik butang 'Keluar' untuk keluar dari sistem.